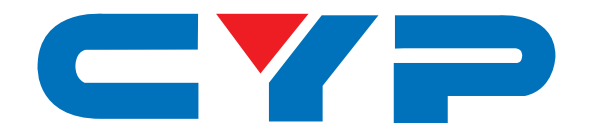

# CP-255ID Multi-Format to DVI Scaler

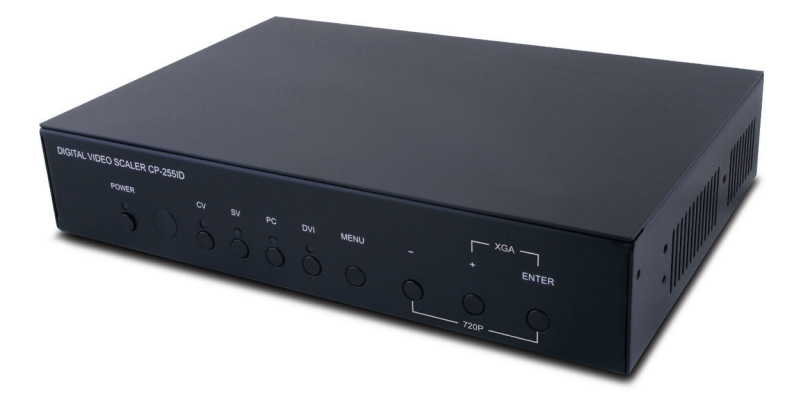

# **Operation Manual**

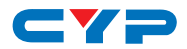

### DISCLAIMERS

The information in this manual has been carefully checked and is believed to be accurate. Cypress Technology assumes no responsibility for any infringements of patents or other rights of third parties which may result from its use.

Cypress Technology assumes no responsibility for any inaccuracies that may be contained in this document. Cypress also makes no commitment to update or to keep current the information contained in this document.

Cypress Technology reserves the right to make improvements to this document and/or product at any time and without notice.

# **COPYRIGHT NOTICE**

No part of this document may be reproduced, transmitted, transcribed, stored in a retrieval system, or any of its part translated into any language or computer file, in any form or by any means electronic, mechanical, magnetic, optical, chemical, manual, or otherwise—without express written permission and consent from Cypress Technology.

© Copyright 2011 by Cypress Technology.

All Rights Reserved.

Version 1.1 August 2011

### TRADEMARK ACKNOWLEDGMENTS

All products or service names mentioned in this document may be trademarks of the companies with which they are associated.

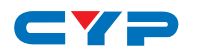

# **SAFETY PRECAUTIONS**

Please read all instructions before attempting to unpack, install or operate this equipment and before connecting the power supply.

Please keep the following in mind as you unpack and install this equipment:

- Always follow basic safety precautions to reduce the risk of fire, electrical shock and injury to persons.
- To prevent fire or shock hazard, do not expose the unit to rain, moisture or install this product near water.
- Never spill liquid of any kind on or into this product.
- Never push an object of any kind into this product through any openings or empty slots in the unit, as you may damage parts inside the unit.
- Do not attach the power supply cabling to building surfaces.
- Use only the supplied power supply unit (PSU). Do not use the PSU if it is damaged.
- Do not allow anything to rest on the power cabling or allow any weight to be placed upon it or any person walk on it.
- To protect the unit from overheating, do not block any vents or openings in the unit housing that provide ventilation and allow for sufficient space for air to circulate around the unit.

# **REVISION HISTORY**

| VERSION NO. | DATE DD/MM/YY | SUMMARY OF CHANGE           |
|-------------|---------------|-----------------------------|
| VRO         | 31/01/13      | Preliminary Release         |
| VS1         | 24/06/13      | Updated Format and Diagrams |
|             |               |                             |

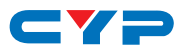

# CONTENTS

| 1. Introduction                      | 1  |
|--------------------------------------|----|
| 2. Applications                      | 1  |
| 3. Package Contents                  | 1  |
| 4. System Requirements               | 1  |
| 5. Features                          | 1  |
| 6. Operation Controls and Functions. | 2  |
| 6.1 Front Panel                      | 2  |
| 6.2 Rear Panel                       | 3  |
| 6.3 Remote Control                   | 4  |
| 6.4 RS-232 Pin Assignment            | 5  |
| 6.5 RS-232 Commands                  | 6  |
| 6.6 OSD Menu                         | 9  |
| 6.7 Input Resolution Support         | 13 |
| 6.8 Output Resolution Support        | 14 |
| 7. Connection Diagram                | 15 |
| 8. Specifications                    | 16 |
| 9. Acronyms                          | 17 |

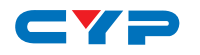

# **1. INTRODUCTION**

This Multi-Format to DVI Scaler is capable of scaling and sourceswitching from Composite Video, S-Video, PC (VGA) and DVI input signals to a DVI output. A corresponding analog stereo audio input can be switched and sent to the stereo audio output with the video source selection. It has the added benefit of control through front panel buttons, IR remote, or RS-232, and there is on-screen menu (OSD) providing setting selection and system information. The device provides a full range of output resolutions, up to 1080p for HDTV resolutions, and WUXGA (RB) for PC resolutions.

# 2. APPLICATIONS

- Analog to Digital video signal conversion
- Analog and Digital Source Integration
- Upscaling Standard definition video for High-Definition displays

# **3. PACKAGE CONTENTS**

- Multi-Format to DVI Scaler
- Remote Control (CR-118)
- 5 V/2.6 A DC Power Adaptor
- Operation Manual

# **4. SYSTEM REQUIREMENTS**

Source equipment such as PC/Laptop or DVD Player with HDMI to DVI adaptor, analog sources via standard cabling and DVI display with active speakers and connection cables.

# **5. FEATURES**

- Supports the conversion of multiple video and audio formats to DVI
- Supports synchronized output for input video and output audio signals
- Supports 3D de-interlacing, noise reduction and Comb filter
- Supports frame rate conversion
- Supports control via RS-232, IR Remote handset and front panel

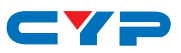

# 6. OPERATION CONTROLS AND FUNCTIONS

# 6.1 Front Panel

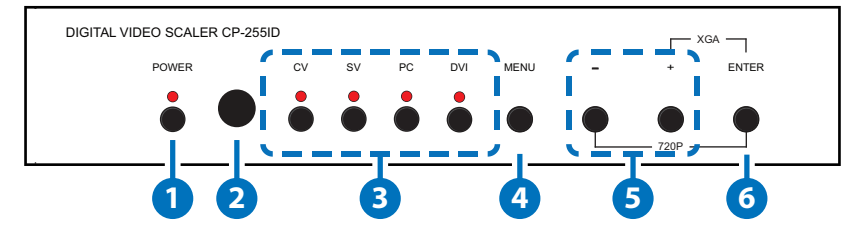

#### POWER and LED

Press this button to switch the device ON or to put the device into STANDBY mode. When the device is connected to an active power supply, the LED will illuminate and the device will switch ON automatically.

#### 2 IR Window

Receives only the IR signal from the supplied remote control.

#### 3 INPUT Buttons and LEDs

Press to directly select the required input. An LED will illuminate to indicate the currently selected source.

#### 4 MENU

Press this button to enter into the on-screen menu (OSD).

#### 5 -/+ (Minus/Plus)

Use these buttons to navigate down and up in the on-screen menu.

#### **6** ENTER

Press this button to confirm the selection.

Note: Pressing '-' (MINUS) and ENTER simultaneously will immediately switch the output resolution of the device to 720p60. Pressing '+' (PLUS) and ENTER simultaneously will immediately switch the output resolution of the device to XGA.

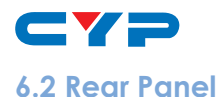

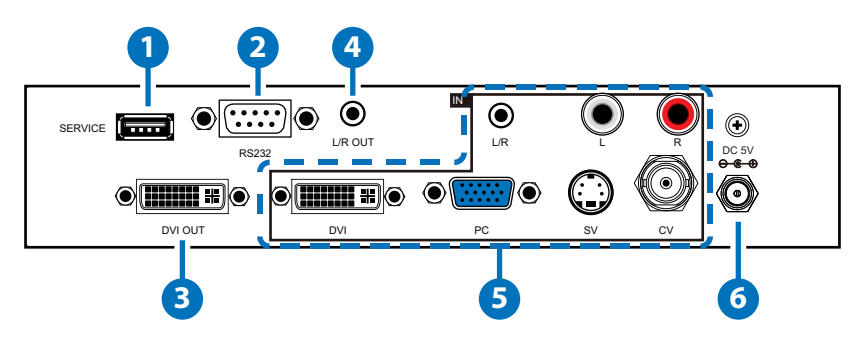

#### **1** SERVICE

Reserved for manufacturer use only.

#### **2** RS-232

Connect to a PC or RS-232 control system to control the device with RS232 commands (see Sections 6.5).

#### 3 DVI OUT

Connect to a DVI display (TV/monitor) for PC signal output or to an HDMI display with an HDMI to DVI adaptor.

#### 4 L/R OUT (3.5mm Mini-jack)

Connect to an amplifier or active speaker for audio output in analog stereo with a 3.5mm Mini-jack cable.

#### **5** INPUTS

**DVI:** Connect to DVI source such as PC or Laptop or to a HDMI source with a HDMI to DVI adaptor.

PC: Connect to a PC or Laptop with a D-sub 15-pin cable.

**CV and L/R:** Connect to a source device such as video/DVD player for both video and audio.

**SV and L/R:** Connect to a source device such as video/DVD player for both S-Video and audio.

**L/R:** Connect to a source device's analog (L/R) output with a 3.5mm Mini-jack cable.

#### 6 DC 5V

Connect the 5V DC power supply to the device and plug the adaptor into an AC wall outlet.

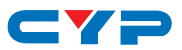

### 6.3 Remote Control

#### **1** POWER

Press this button to switch the device ON or to put the device into STANDBY mode.

#### 2 CV/SV/PC/DVI

Press to directly select the required input.

### **3** EXIT

Press this button to exit the menu or the current selection in the on-screen menu.

#### 4 MENU

Press this button to enter the onscreen menu.

#### 5 RESET

Press this button to return the device to the factory default settings.

### 6 AUTO ADJUST

Press the button to optimize the positioning of the picture (picture centering) on the screen.

#### ✓ ▲ ▼ ◀ ► and OK

Press OK to confirm the selection or use the directional buttons to navigate the on-screen menus.

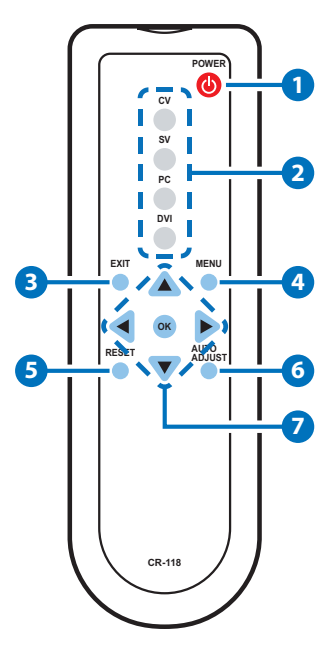

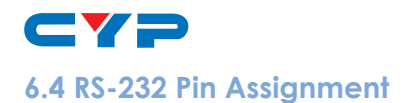

| MULTI-FORMAT TO<br>DVI SCALER |     |  |  |
|-------------------------------|-----|--|--|
| PIN Assignment                |     |  |  |
| 1                             | NC  |  |  |
| 2                             | Tx  |  |  |
| 3                             | Rx  |  |  |
| 4                             | NC  |  |  |
| 5                             | GND |  |  |
| 6                             | NC  |  |  |
| 7                             | NC  |  |  |
| 8                             | NC  |  |  |
| 9                             | NC  |  |  |

| REMOTE CONTROL |            |  |  |
|----------------|------------|--|--|
| PIN            | Assignment |  |  |
| 1              | NC         |  |  |
| 2              | Rx         |  |  |
| 3              | Tx         |  |  |
| 4              | NC         |  |  |
| 5              | GND        |  |  |
| 6              | NC         |  |  |
| 7              | NC         |  |  |
| 8              | NC         |  |  |
| 9              | NC         |  |  |

Baud Rate: 9600bps Data bit: 8 bits Parity: None Flow Control: None Stop Bit: 1

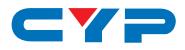

### 6.5 RS-232 Commands

| COMMAND         | DESCRIPTION                                                                                                    |                                                                                                    |  |
|-----------------|----------------------------------------------------------------------------------------------------|----------------------------------------------------------------------------------------------------|--|
| S SOURCE 1~4    | 1=DVI<br>2=VIDEO                                                                                                    | 3=S-VIDEO<br>4=PC                                                                                                    |  |
| R SOURCE        | Reports the numerical SOURCE setting (as at                                                                                                    | l equivalent for<br>bove)                                                                                                    |  |
| S OUTPUT 0~25   | 0=Native<br>1=640×480<br>2=800×600<br>3=1024×768<br>4=1280×768<br>5=1360×768<br>6=1280×720<br>7=1280×800<br>8=1280×1024<br>9=1440×900<br>10=1400×1050<br>11=1680×1050 | 12=1600×1200<br>13=1920×1080<br>16=1920×1200<br>17=480p<br>18=720p@60<br>19=1080p@60<br>20=1080i@60<br>22=576p<br>23=720p@50<br>24=1080p@50<br>25=1080i@50 |  |
| R OUTPUT        | Reports the numerical equivalent for<br>OUTPUT setting (as above)                                                                                                    |                                                                                                    |  |
| S SIZE 0~6      | 0=OVERSCAN<br>1=FULL<br>2=BEST FIT<br>3=PAN SCAN                                                                                                    | 4=LETTER BOX<br>5=UNDER 2<br>6=UNDER 1                                                                                                    |  |
| R SIZE          | Reports the numerical equivalent for SIZE setting (as above)                                                                                                    |                                                                                                    |  |
| S PC AUTO 1     | Turn on (1) or off (0) the PC AUTO feature.                                                                                                    |                                                                                                    |  |
| S CONTRAST 0~60 | Setups the numerical equivalent for CONTRAST setting (as left)                                                                                                    |                                                                                                    |  |
| R CONTRAST      | Reports the numerical equivalent for CONTRAST setting                                                                                                    |                                                                                                    |  |

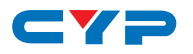

| COMMAND           | DESCRIPTION                                                                 |  |  |
|-------------------|-----------------------------------------------------------------------------|--|--|
| S BRIGHTNESS 0~60 | Setups the numerical equivalent for BRIGHTNESS setting (as left)            |  |  |
| R BRIGHTNESS      | Reports the numerical equivalent for BRIGHTNESS setting                     |  |  |
| S HUE 0~60        | Steups the numerical equivalent for HUE setting (as left)                   |  |  |
| R HUE             | Reports the numerical equivalent for HUE setting                            |  |  |
| S SATURATION 0~60 | Setups the numerical equivalent for SATURATION setting (as left)            |  |  |
| R SATURATION      | Reports the numerical equivalent for SATURATION setting                     |  |  |
| S SHARPNESS 0~30  | Setups the numerical equivalent for SHARPNESS setting (as left)             |  |  |
| R SHARPNESS       | Reports the numerical equivalent for SHARPNESS setting                      |  |  |
| S NR 0~3          | 0=OFF 2=MIDDLE                                                              |  |  |
|                   | 1=LOW 3=HIGH                                                                |  |  |
| RNR               | Reports the numerical equivalent for the NOISE REDUCTION setting (as above) |  |  |
| S AUDIO DELAY 0~3 | 0=OFF 2=110ms                                                               |  |  |
|                   | 1=40ms 3=150ms                                                              |  |  |
| R AUDIO DELAY     | Reports the numeric equivalent for AUDIO DELAY setting (as above)           |  |  |
| S AUDIO MUTE 0/1  | 0=ON 1=MUTE                                                                 |  |  |
| R AUDIO MUTE      | Reports the numeric equivalent for AUDIO MUTE setting (as above)            |  |  |
| S KEY LOCK 0/1    | 0=ENABLE 1=DISABLE                                                          |  |  |
| R KEY LOCK        | Reports the numeric equivalent for KEY LOCK setting (as above)              |  |  |
| FW                | Checks the FIRMWARE version                                                 |  |  |

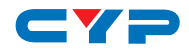

| COMMAND     | DESCRIPTION                                                 |  |  |
|-------------|-------------------------------------------------------------|--|--|
| S RESET 1   | Setups the numerical equivalent for RESET setting (as left) |  |  |
| S POWER 0/1 | 0=OFF 1=ON                                                  |  |  |
| R POWER     | Reports the numeric equivalent for POWER setting (as above) |  |  |

Note: RS-232 commands will be not executed unless followed with a carriage return and LF. Commands are case-insensitive.

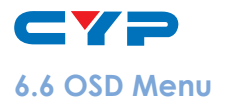

| MAIN MENU | SUBMENU | 3RD MENU      | 4TH MENU |
|-----------|---------|---------------|----------|
| DISPLAY   | OUTPUT  | Native        |          |
|           |         | 640×480 60    |          |
|           |         | 800×600 60    |          |
|           |         | 1024×768 60   |          |
|           |         | 1360×768 60   |          |
|           |         | 1280×720 60   |          |
|           |         | 1280×800 60   |          |
|           |         | 1280×1024 60  |          |
|           |         | 1440×900 60   |          |
|           |         | 1400×1050 60  |          |
|           |         | 1680×1050 60  |          |
|           |         | 1600×1200 60  |          |
|           |         | 1920×1080 60  |          |
|           |         | 1920×1200 60  |          |
|           |         | 720×480P 60   |          |
|           |         | 1280×720P 60* |          |
|           |         | 1920×10801 60 |          |
|           |         | 1920×1080P 60 |          |
|           |         | 720×576P 50   |          |
|           |         | 1280×720P 50  |          |
|           |         | 1920×1080I 50 |          |
|           |         | 1920×1080P 50 |          |

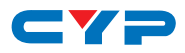

| MAIN MENU | SUBMENU              | 3RD MENU   | 4TH MENU  |
|-----------|----------------------|------------|-----------|
| DISPLAY   | SIZE                 | over scan  |           |
|           | (For VIDEO input)    | FULL*      |           |
|           |                      | BEST FIT   |           |
|           |                      | PAN SCAN   | -         |
|           |                      | LETTER BOX |           |
|           | SIZE                 | UNDER 2    |           |
|           | (For VIDEO input)    | UNDER 1    |           |
|           | MODE INFO            | INFO*      | -         |
|           |                      | ON         |           |
|           |                      | OFF        |           |
|           | PC<br>(For PC input) | AUTO SETUP | No        |
|           |                      |            | YES       |
|           |                      | H_POSITION | 0~60 (30) |
|           |                      | V_POSITION | 0~60 (30) |
|           |                      | PHASE      |           |
|           |                      | CLOCK      | -         |
|           |                      | WXGA/XGA   | XGA*      |
|           |                      |            | WXGA      |
|           |                      | RESET      | NO        |
|           |                      |            | YES       |

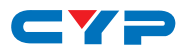

| MAIN MENU | SUBMENU           | 3RD MENU  | 4TH MENU     |
|-----------|-------------------|-----------|--------------|
| COLOR     | COLOR             | R         | 0~1023 (512) |
|           |                   | G         | 0~1023 (512) |
|           |                   | В         | 0~1023 (512) |
|           |                   | R OFFSET  | 0~1023 (512) |
|           |                   | G OFFSET  | 0~1023 (512) |
|           |                   | B OFFSET  | 0~1023 (512) |
|           | CONTRAST          | 0~60 (30) |              |
|           | BRIGHTNESS        | 0~60 (30) |              |
|           | HUE               | 0~60 (30) |              |
|           | (For VIDEO input) |           |              |
|           | SATURATION        | 0~60 (30) |              |
|           | (For VIDEO input) |           |              |
|           | Sharpness         | 0~30 (0)  |              |
|           | (For VIDEO input) |           |              |
|           | NR.               | OFF*      |              |
|           | (For VIDEO input) | LOW       |              |
|           |                   | MIDDLE    |              |
|           |                   | HIGH      |              |
| AUDIO     | VOLUME            | 0~100     |              |
|           | DELAY             | OFF*      |              |
|           | (For L/R output)  | 40 ms     |              |
|           |                   | 110 ms    |              |
|           |                   | 150 ms    |              |
|           | Sound             | ON*       |              |
|           |                   | MUTE      |              |

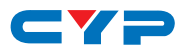

| MAIN MENU   | SUBMENU       | 3RD MENU | 4TH MENU |
|-------------|---------------|----------|----------|
| SETUP       | FACTORY RESET | NO*      |          |
|             |               | YES      |          |
|             | KEY LOCK      | OFF*     |          |
|             |               | ON       |          |
|             | POWER SAVE    | OFF*     |          |
|             |               | ON       |          |
| INFORMATION | INPUT         |          |          |
|             | OUTPUT        |          |          |
|             | REVISION      |          |          |

Note:

- Items with Asterisk (\*) are the Factory default settings.
- Items in brackets are the default values for those settings

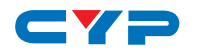

# 6.7 Input Resolution Support

| INPUT RESOLUTION              | PC           | DVI/HDMI     | CV/SV |
|-------------------------------|--------------|--------------|-------|
| NTSC                          | -            | -            | √     |
| PAL                           | -            | -            | √     |
| 640×480@60/72/75 Hz (VGA)     | $\checkmark$ | $\checkmark$ | -     |
| 800×600@56/60/72/75 Hz (SVGA) | $\checkmark$ | ✓            | -     |
| 1024×768@60/70/75 Hz (XGA)    | √            | ✓            | -     |
| 152×864 @75 Hz (XGA+ )        | √            | ✓            | -     |
| 1280×720@60 Hz                | $\checkmark$ | ✓            | -     |
| 1280×768@60 Hz                | $\checkmark$ | $\checkmark$ | -     |
| 1280×800@60 Hz                | $\checkmark$ | ✓            | -     |
| 1280×960@60 Hz                | √            | ✓            | -     |
| 1280×1024@60/75 Hz            | √            | ✓            | -     |
| 1360×768@60 Hz                | √            | ✓            | -     |
| 1400×1050@60 Hz (SXGA+)       | √            | √            | -     |
| 1440×900@60 Hz (WXGA+)        | √            | ✓            | -     |
| 1600×1200@60 Hz (UXGA)        | ✓            | √            | -     |
| 1680×1050@60 Hz (RB) (WUXGA)  | ✓            | ✓            | -     |
| 1920×1080@60 Hz               | ✓            | ✓            | -     |
| 1920×1200@60 Hz (RB)          | ✓            | ✓            | -     |
| 480i/576i                     | -            | ✓            | -     |
| 480p/576p                     | -            | √            | -     |
| 720p@50/60 Hz                 | -            | ✓            | -     |
| 1080i@50/60 Hz                | -            | ✓            | -     |
| 1080p@24/30/50/60 Hz          | -            | ✓            | -     |

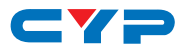

# 6.8 Output Resolution Support

| OUTPUT RESOLUTION | DVI/HDMI     |
|-------------------|--------------|
| Native            | ✓            |
| 640×480@60 Hz     | ✓            |
| 800×600@60 Hz     | ✓            |
| 1024×768@60 Hz    | ✓            |
| 1360×768@60Hz     | ✓            |
| 1280×720@60 Hz    | ✓            |
| 1280×800@60 Hz    | ✓            |
| 1280×1024@60Hz    | ✓            |
| 1440×900@60 Hz    | ✓            |
| 1400×1050@60Hz    | $\checkmark$ |
| 1680×1050@60Hz    | $\checkmark$ |
| 1600×1200@60Hz    | ✓            |
| 1920×1080@60Hz    | ✓            |
| 1920×1200@60Hz    | ✓            |
| 480p              | $\checkmark$ |
| 576p              | ✓            |
| 720p@50/60Hz      | ✓            |
| 1080i@50/60Hz     | ✓            |
| 1080p@50/60Hz     | $\checkmark$ |

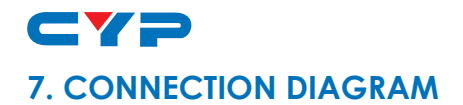

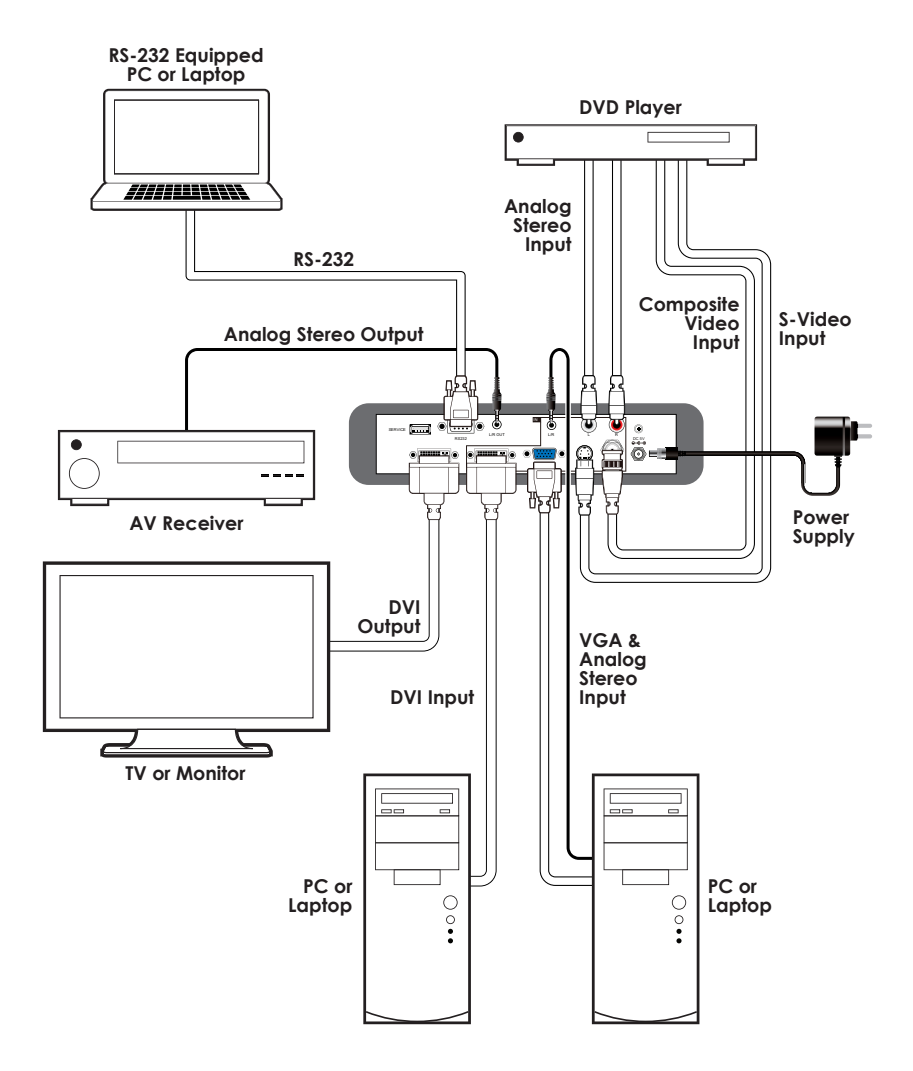

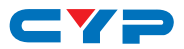

# 8. SPECIFICATIONS

| Video Bandwidth              | 165 MHz                                                                                                    |
|------------------------------|----------------------------------------------------------------------------------------------------|
| Input Ports                  | 1×DVI, 1×VGA, 1×S-Video, 1×Composite<br>Video, 1×Analog Stereo (L/R), 1×3.5mm<br>Mini-jack, 1×RS-232, 1×USB (Service Only) |
| Output Ports                 | 1×DVI, 1×3.5mm Mini-jack                                                                                                   |
| Input Resolution<br>Support  | Up to 1080p & WUXGA (RB)                                                                                                   |
| Output Resolution<br>Support | Up to 1080p & WUXGA (RB)                                                                                                   |
| Power Supply                 | 5 V/2.6 A DC (US/EU standards, CE/FCC/<br>UL certified)                                                                    |
| Dimensions                   | 215 mm (W)×165 mm(D)×47 mm (H)                                                                                             |
| Weight                       | 970 g                                                                                                    |
| Chassis Material             | Metal                                                                                                    |
| Color                        | Black                                                                                                    |
| Operating Temperature        | 0 °C ~ 40 °C / 32 °F ~ 104 °F                                                                                              |
| Storage Temperature          | -20 °C ~ 60 °C / -4 °F ~ 140 °F                                                                                            |
| <b>Relative Humidity</b>     | 20 ~ 90% RH (non-condensing)                                                                                               |
| Power Consumption            | 5.7 W                                                                                                    |

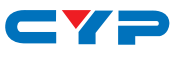

# 9. ACRONYMS

| ACRONYM | COMPLETE TERM                        |
|---------|--------------------------------------|
| COMP    | Component Video                      |
| CV      | Composite Video                      |
| DVI     | Digital Visual Interface             |
| HDMI    | High-Definition Multimedia Interface |
| IR      | Infrared                             |
| NR      | Noise Reduction                      |
| NTSC    | National Television System Committee |
| OSD     | On-screen Display (Menu)             |
| PAL     | Phase Alternating Line               |
| RGB     | Red Green Blue                       |
| SDI     | Serial Digital Interface             |
| SV      | S-Video                              |
| USB     | Universal Serial Bus                 |
| UXGA    | Ultra Extended Graphics Array        |
| VGA     | Video Graphics Array                 |
| XGA     | Extended Graphics Array              |
| WUXGA   | Wide Ultra Extended Graphics Array   |

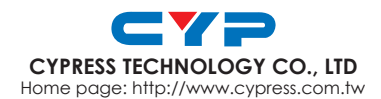